Hand on: Docker build

## จากบัญญัติข้อที่ 5: Build, release, run ของ <u>The Twelve-Factor App</u>

ขั้นตอนการ Deployment จะมีสาม ระยะ คือ

- 1. Build คือการสร้าง Package ในลักษณะพร้อม Run ซึ่งในที่นี้คือ Docker image
- 2. Release คือการ รวม Package ที่ Build แล้วเข้ากับ Config
- 3. Run

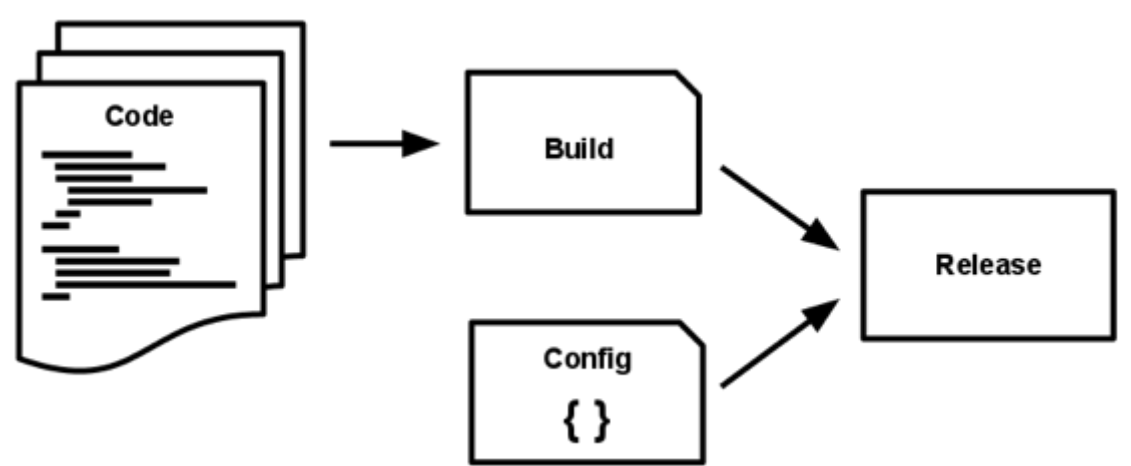

## 1.ขั้นตอนการทำ Docker build to Docker Hub

1.1) สมัคร Docker hub (URL: <u>https://hub.docker.com/</u>) และ เข้าสู่ระบบ docker ตามที่ได้สมัคร เอาไว้ > docker login (กรณีไม่สามารถเชื่อมต่อเครือข่ายอินเทอร์เน็ตได้ ให้ทำการ รีสตาร์ท Docker ใหม่)

\$ docker login

1.2) เริ่มเขียน mysite/Dockerfile โดยสร้างไฟล์ text โดยตั้งชื่อเป็น "Dockerfile" และเขียนคำสั่งลง ไปเป็นขั้นตอน 7 step ดังต่อไปนี้

```
FROM python:3
WORKDIR /usr/src/app
COPY requirements.txt ./
RUN pip install --no-cache-dir -r requirements.txt
COPY . .
EXPOSE 8000
CMD [ "python", "manage.py", "runserver", "0.0.0.0:8000"]
```

1.3) จากนั้นก็ทำการสร้างอิมเมจขึ้นมาด้วยคำสั่ง docker build -t mysite . (กรณีไม่สามารถเชื่อมต่อ เครือข่ายอินเทอร์เน็ตได้ ให้ทำการ รีสตาร์ท Docker ใหม่)

```
$ docker build -t mysite .
```

## 1.4) ทำการตรวจสอบไฟล์อิมเมจที่ได้ถูกสร้างขึ้นด้วยคำสั่ง>docker images

| <pre>\$ docker image</pre> | s      |              |               |        |
|----------------------------|--------|--------------|---------------|--------|
| REPOSITORY                 | TAG    | IMAGE ID     | CREATED       | SIZE   |
| mysite                     | latest | df287d7afbc2 | 2 minutes ago | 1.01GB |

ทดลอง run บน ubuntu

\$ docker run --link some-mariadb:mysql -e MYSQL\_DATABASE=mysite -e

```
MYSQL_USER=user -e MYSQL_PASSWORD=password -e MYSQL_HOST=mysql -e
MYSQL_PORT=3306 -p 8000:8000 -it --rm mysite
```

เปิดผ่าน browser <u>http://localhost:8000</u>

ทดลอง run บน windows

```
$ docker run --net host -e MYSQL_DATABASE=mysite -e MYSQL_USER=user -e
MYSQL_PASSWORD=password -e MYSQL_HOST=127.0.0.1 -e MYSQL_PORT=3306 -it
--rm mysite
```

เปิดผ่าน browser <u>http://192.168.99.100:8000/</u>

1.5) Commit change to Code base

```
$ git status
$ git add Dockerfile
$ git commit -m "Add Dockerfile"
$ git push origin master
```

1.6) ทำการเผยแพร่สาธารณะสู่ Docker Hub โดยการสร้าง Repository ขึ้นมา

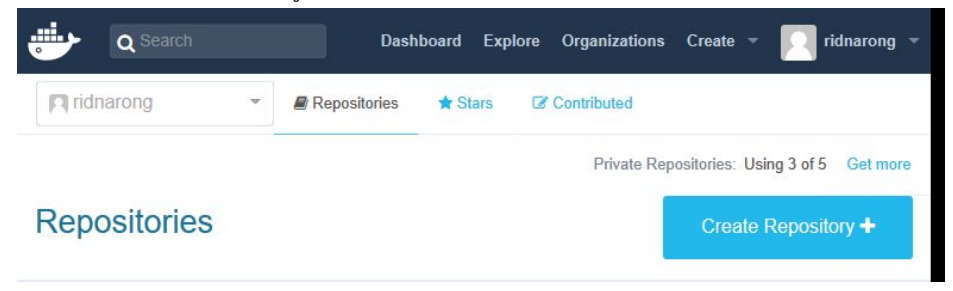

| •                                              | Q Search                                                                                             |                                                                          | Dashboard        | Explore | Organizations | Create 🔻 | ridnarong 👻 |
|------------------------------------------------|----------------------------------------------------------------------------------------------------|--------------------------------------------------------------------------|------------------|---------|---------------|----------|-------------|
| Crea                                           | ate Reposi                                                                                           | tory                                                                     |                  |         |               |          |             |
| 1. Cho<br>2. Add<br>3. Add<br>4. Add<br>5. Set | ose a namespace<br>a repository nam<br>a short descriptio<br>markdown to the<br>it to be a private o | e (Required)<br>e (Required)<br>n<br>full description<br>or public repos | n field<br>itory |         |               |          |             |
| ridi                                           | narong                                                                                               | ¥                                                                        |                  |         |               |          |             |
|                                                |                                                                                                    |                                                                          |                  |         |               |          | ,ii         |
|                                                |                                                                                                    |                                                                          |                  |         |               |          |             |
| Visit                                          | bility                                                                                               |                                                                          |                  |         |               |          | h.          |
| pul                                            | blic                                                                                                 |                                                                          |                  |         |               |          | •           |
|                                                | Create                                                                                               |                                                                          |                  |         |               |          |             |

1.7) นำไฟล์อิมเมจลงสู่ Repository ที่ได้สร้างขึ้นมาเพื่อเข้าสู่ docker hub :Alias Docker image name and push to docker hub

\$ docker tag mysite ridnarong/wunca37 \$ docker push ridnarong/wunca37

1.8) ตรวจสอบไฟล์อิมเมจใน docker hub: Check on docker hub

| ب                                   | Search  |               | Dashboard        | Explore  | Organizations | Create 👻 | ridnarong |
|-------------------------------------|---------|---------------|------------------|----------|---------------|----------|-----------|
| PUBLIC REF<br>ridnal<br>Last pushed | POSITOR | e ago         | a37 ☆            |          |               |          |           |
| Repo Info                           | Tags    | Collaborators | Webhooks         | Settings |               |          |           |
| Tag Na                              | ame     |               | Compress<br>Size | sed      | Last Updated  |          |           |
| latest                              |         |               | 361 MB           |          | a minute ago  |          | Ŵ         |

## 2 การทำ Docker compose เพื่อควบคุมการทำงานด้วยชุดคำสั่ง

Docker นั้นสามารถใช้ Docker Engine จัดการ Container แต่ละตัวโดยใช้คำสั่ง docker run | start | stop | rm แต่หากโปรเจคของผู้ใช้มีความประสงค์ใช้งานหลายๆ containers เพื่อที่ทำงานร่วมกัน ผู้ใช้ก็เพียงแค่ เขียนโค๊ดคำสั่งให้ Containers สามารถทำงานได้ทีเดียว โดยการใช้ Docker Compose สั่ง start | stop | restart | log | build โดยใช้คำสั่งเพิ่งแค่บรรทัดเดียว ในจัดการหลายๆ containers พร้อมๆ กันได้ ผ่านการเขียน คำสั่งต่างๆ เอาไว้ในไฟล์ docker-compose.yml ซึ่งปัจจุบันได้พัฒนามาอยู่ใน Version 3 แล้วสั่งใช้งานผ่านคำ สั่ง docker-compose

```
version: '3'
services:
 db:
      image: mariadb
      environment:
      - MYSQL_ROOT_PASSWORD=my-secret-pw
      - MYSQL_DATABASE=mysite
      - MYSQL USER=user
      - MYSQL PASSWORD=password
 web:
      image: ridnarong/wunca37
      command: python3 manage.py runserver 0.0.0.0:8000
      ports:
      - "8000:8000"
      environment:
      - MYSQL_HOST=db
      - MYSQL_PORT=3306
      - MYSQL_DATABASE=mysite
      - MYSQL_USER=user
      - MYSQL_PASSWORD=password
```

```
depends_on:
- db
```

\$ docker-compose run web python manage.py migrate

\$ docker-compose up

\$ docker-compose down

้จากตัวอย่าง เนื่องจาก เราได้สร้าง container ของ mariadb ใหม่ โดยที่ไม่ได้ทำการ mount volume เข้าไป จึง จำเป็นจะต้องทำการ migrate database อีกครั้ง

และเพื่อให้ เป็นไปตาม **บัญญัติช้อที่ 10. Dev/prod parity** จึงแนะนำให้ใช้การพัฒนาบนสภาพแวดล้อม เดียวกับที่ ทำงานบน Production ซึ่ง container ที่เราพัฒนาขึ้น จะด้องถูกทำงานบน Linux server โดยใช้ Docker image เพราะฉะนั้น ขณะที่เราพัฒนาจึงควรพัฒนา บนสภาพแวดล้อม ของ container ด้วย โดยเราสามารถ mount ในส่วนของ source code ที่เรากำลังพัฒนา เข้าไปใน Contaienr เพื่อให้เราสามารถ พัฒนาได้อย่าง ง่ายดาย และลดขั้นตอนของการทำ docker image

บน ubuntu

```
$ docker run --link some-mariadb:mysql -e MYSQL_DATABASE=mysite -e
MYSQL_USER=user -e MYSQL_PASSWORD=password -e MYSQL_HOST=mysql -e
MYSQL_PORT=3306 -p 8000:8000 -it --name django_dev -v
"${PWD}/mysite":/usr/src/app mysite
```

เปิดผ่าน browser <u>http://localhost:8000</u>

บน windows

```
$ docker run --net host -e MYSQL_DATABASE=mysite -e MYSQL_USER=user -e
MYSQL_PASSWORD=password -e MYSQL_HOST=127.0.0.1 -e MYSQL_PORT=3306 -it
--name django_dev -v /c/Users/Nectec/mysite:/usr/src/app mysite
```

เปิดผ่าน browser <u>http://192.168.99.100:8000/</u>

ผ่าน docker-compose

```
- MYSQL_PASSWORD=password
web:
    image: ridnarong/wunca37
    command: python3 manage.py runserver 0.0.0.0:8000
    ports:
    - "8000:8000"
    volumes:
    - "/c/Users/Nectec/mysite:/usr/src/app"
    environment:
    - MYSQL_HOST=db
    - MYSQL_PORT=3306
    - MYSQL_DATABASE=mysite
    - MYSQL_USER=user
    - MYSQL PASSWORD=password
    depends_on:
    - db
```

\$ docker-compose up

\$ docker-compose run web python manage.py migrate

```
$ docker-compose stop
```

```
$ docker-compose start
```

การ Execute command ใน container

\$ docker-compose exec web pip freeze

เมื่อพัฒนา และทดสอบจนเรียบร้อยแล้ว สามารถ docker build อีกครั้ง และ push ขึ้นไปเก็บยัง repository เพื่อ นำไป deploy ต่อไป